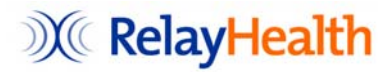

## **EDI Implementation Checklist – Lytec**

|                                            | Action                                                                                                    | Resources                                                                                                    |
|--------------------------------------------|----------------------------------------------------------------------------------------------------|----------------------------------------------------------------------------------------------------|
| Step 1:<br>Sign Contract                   |                                                                                                    |                                                                                                    |
|                                            | Call your Value Added Reseller or call us<br>direct at (1-800-333-4747) to obtain a<br>Processing Services Agreement (aka user<br>contract) and Client Registration Form<br>(CRF).                                                                                                    | Direct Sales Team Territories<br>Value Added Resellers                                                                                       |
|                                            | Fill out and sign the Processing Services<br>Agreement (aka end user contract).                                                                                                    | Direct Sales Team Territories<br>Value Added Resellers                                                                                       |
|                                            | Fill out and sign the Client Registration Form.                                                                                                    | Direct Sales Team Territories<br>Value Added Resellers                                                                                       |
|                                            | Fax the Processing Services Agreement<br>and Client Registration Form to (678) 302-<br>4366.                                                                                                    | Direct Sales Team Territories<br>Value Added Resellers                                                                                       |
| Step 2: Set Up<br>Collaboration<br>Compass |                                                                                                    |                                                                                                    |
|                                            | Receive email from the RelayHealth<br>Enrollment Team<br>( <u>enrollrelay@mckesson.com</u> ); e-mail will<br>contain your RelayHealth EDI Welcome<br>Packet and the Submitter ID that you will<br>use with Collaboration Compass and to<br>submit claims.                               | enrollrelay@mckesson.com                                                                                                    |
|                                            | Set up log-in and password for anyone the office who will be using Collaboration Compass.                                                                                                    | Collaboration Compass User Guide;<br>Collaboration Compass User Name<br>and Password Instructions;<br>Collaboration Compass<br>Documentation |
|                                            | To set up Collaboration Compass log-in and<br>password, go to the site at<br><u>http://www.collaborationcompass.com</u> , click<br>"register" and use the Submitter ID<br>assigned to you by enrollment.                                                                                | Collaboration Compass User Guide;<br>Collaboration Compass User Name<br>and Password Instructions;<br>Collaboration Compass<br>Documentation |
|                                            | Receive confirmation e-mail within 24 hours<br>from RelayHealth indicating that your user<br>account has been activated. If you do not<br>receive this e-mail, first check your junk mail<br>folder. If still don't have the confirmation e-<br>mail, contact enrollrelay@mckesson.com. | enrollrelay@mckesson.com                                                                                                    |

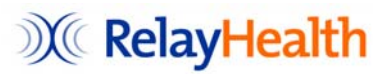

| Step 3: Enroll<br>Payors   |                                                                                                    |                                                                                                    |
|----------------------------|----------------------------------------------------------------------------------------------------|----------------------------------------------------------------------------------------------------|
|                            | Once your account is activated, log into<br>Collaboration Compass at<br><u>http://www.collaborationcompass.com/</u> .                                                                                          | enrollrelay@mckesson.com                                                                             |
|                            | Assess which payors you plan to bill electronically                                                                                                    |                                                                                                    |
|                            | Access the Payor Agreement Library<br>through the Payor Connections link on<br>Collaboration Compass to find out which<br>payors require an agreement to submit<br>electronic claims                           | RelayHealth Payor Agreements;<br>Using the Payor Agreements<br>Library Documentation                 |
|                            | If none of your payors require agreements,<br>skip to Step 4 (Set Up Software). If one or<br>more payors require agreement, go to the<br>Payor Agreement Library.                                              | RelayHealth Payor Agreements;<br>Using the Payor Agreements<br>Library Documentation                 |
|                            | Complete the necessary payor paperwork.<br>Complete Claims agreements first.<br>Remittance and Eligibility agreements<br>should be completed after the Claims<br>agreement has been submitted and<br>approved. | RelayHealth Payor Agreements;<br>Using the Payor Agreements<br>Library Documentation                 |
|                            | Submit payor paperwork as instructed in Payor Agreement Library.                                                                                                    | RelayHealth Payor Agreements;<br>Using the Payor Agreements<br>Library Documentation                 |
|                            | Follow up on agreement status by clicking<br>on "Search Agreements" in the Payor<br>Agreement Library.                                                                                                    | RelayHealth Payor Agreements;<br>Using the Payor Agreements<br>Library Documentation                 |
|                            | Receive approval to submit claims electronically.                                                                                                    | RelayHealth Payor Agreements;<br>Using the Payor Agreements<br>Library Documentation                 |
| Step 4: Set Up<br>Software |                                                                                                    |                                                                                                    |
|                            | Download the RelayHealth EDI module from the Lytec Knowledge Base.                                                                                                    | Lytec 2007 – 132167<br>Lytec 2008 – 132168                                                           |
|                            | Install the EDI module per the guidelines provided in the installation manual.                                                                                                    | Installation manual provided in the<br>KB article; Setting up Lytec for<br>RelayHealth Documentation |
|                            | Repeat EDI module installation on all PCs from which electronic claims will be submitted.                                                                                                    | Installation manual provided in the KB article; Setting up Lytec for RelayHealth Documentation       |
|                            | Set up your RelayHealth EDI receiver following the instructions in the installation manual.                                                                                                    | Installation manual provided in the KB article; Setting up Lytec for RelayHealth Documentation       |
|                            | Set up Lytec Insurance Carriers/Companies<br>with CPIDs from Collaboration Compass<br>payor lists or payor search.                                                                                             | Installation manual provided in the<br>KB article; Setting up Lytec for<br>RelayHealth Documentation |
|                            | Repeat insurance carrier setup for each<br>insurance carrier that you intend to send<br>electronic claims to.                                                                                                  | Installation manual provided in the<br>KB article; Setting up Lytec for<br>RelayHealth Documentation |

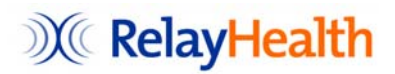

| Step 5: Transmit<br>Claims/Receive<br>Reports |                                                                                                    |                                                          |
|-----------------------------------------------|----------------------------------------------------------------------------------------------------|----------------------------------------------------------|
|                                               | Transmit your claims from Lytec.                                                                                                    | Processing Electronic Claims in<br>Lytec Documentation   |
|                                               | Receive reports from RelayHealth.                                                                                                    | Receiving Reports Documentation                          |
|                                               | Review 997 Report to determine if file was<br>accepted at RelayHealth. If the file was not<br>accepted, you will need to retransmit your<br>claims. Report normally received same day. | How to Read 997 Reports;<br>RelayHealth Reports Document |
|                                               | Review RelayHealth Level 2 rejection<br>report. If claims were rejected, correct<br>rejections and retransmit claims. Report<br>normally received same day.                            | RelayHealth Reports Document                             |
|                                               | Review CA Report to determine if all claims<br>passed all edits at RelayHealth and were<br>sent to payor. Report normally received<br>same day.                                        | RelayHealth Reports Document                             |
|                                               | Review your payor reports. Payor reports typically received 3-7 business days after your transmission.                                                                                 | RelayHealth Reports Document                             |
| Step 6: Post ERA<br>Files                     |                                                                                                    |                                                          |
|                                               | ERA files will automatically be downloaded during claims transmission.                                                                                                    | Lytec 2008 Remittance Manual                             |
|                                               | Access the ERA module in Medisoft                                                                                                    | Lytec 2008 Remittance Manual                             |
|                                               | View the ERA remittance per-verification report to see the data that is included in the ERA file.                                                                                      | Lytec 2008 Remittance Manual                             |
|                                               | Post ERA file.                                                                                                    | Lytec 2008 Remittance Manual                             |
|                                               | View the ERA remittance post-verification report to verify that payments posted correctly.                                                                                             | Lytec 2008 Remittance Manual                             |